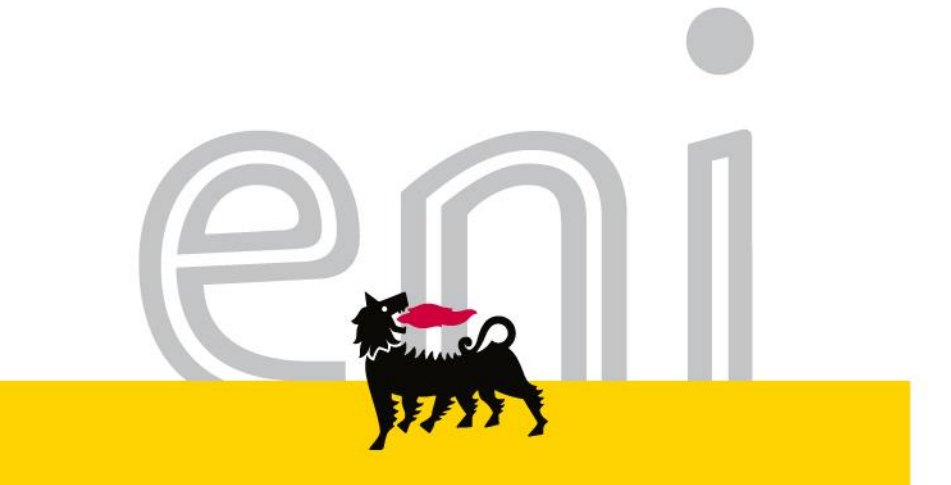

# Servizi di e-Business Eni

#### **Richiedente Omaggistica**

Versione 04/2016

eni.com

# Gentile Utente,

questo manuale illustra il flusso dell'Omaggistica in qualità di richiedente.

Suggeriamo di dedicare qualche minuto alla lettura per riuscire a usufruire al meglio del servizio.

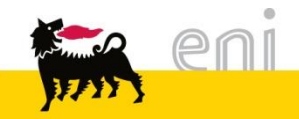

| • | Flusso di Processo – Omaggistica                          | 4  |
|---|-----------------------------------------------------------|----|
| ÷ | Modificare parametri utente                               | 7  |
| ÷ | Creare lo shopping basket                                 | 10 |
| ÷ | Ordinare lo shopping basket                               | 27 |
| ÷ | Parcheggiare lo shopping basket                           | 29 |
| ÷ | Visualizzare e modificare lo shopping basket parcheggiato | 30 |
| ÷ | Elaborare shopping basket post rifiuto parziale           | 36 |
| ÷ | Uscire dal servizio                                       | 40 |
| ÷ | Informazioni utili                                        | 41 |
| ÷ | Copyright e trademark                                     | 42 |
|   |                                                           |    |

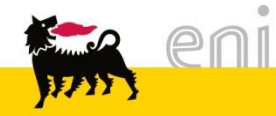

#### Flusso di Processo - Omaggistica

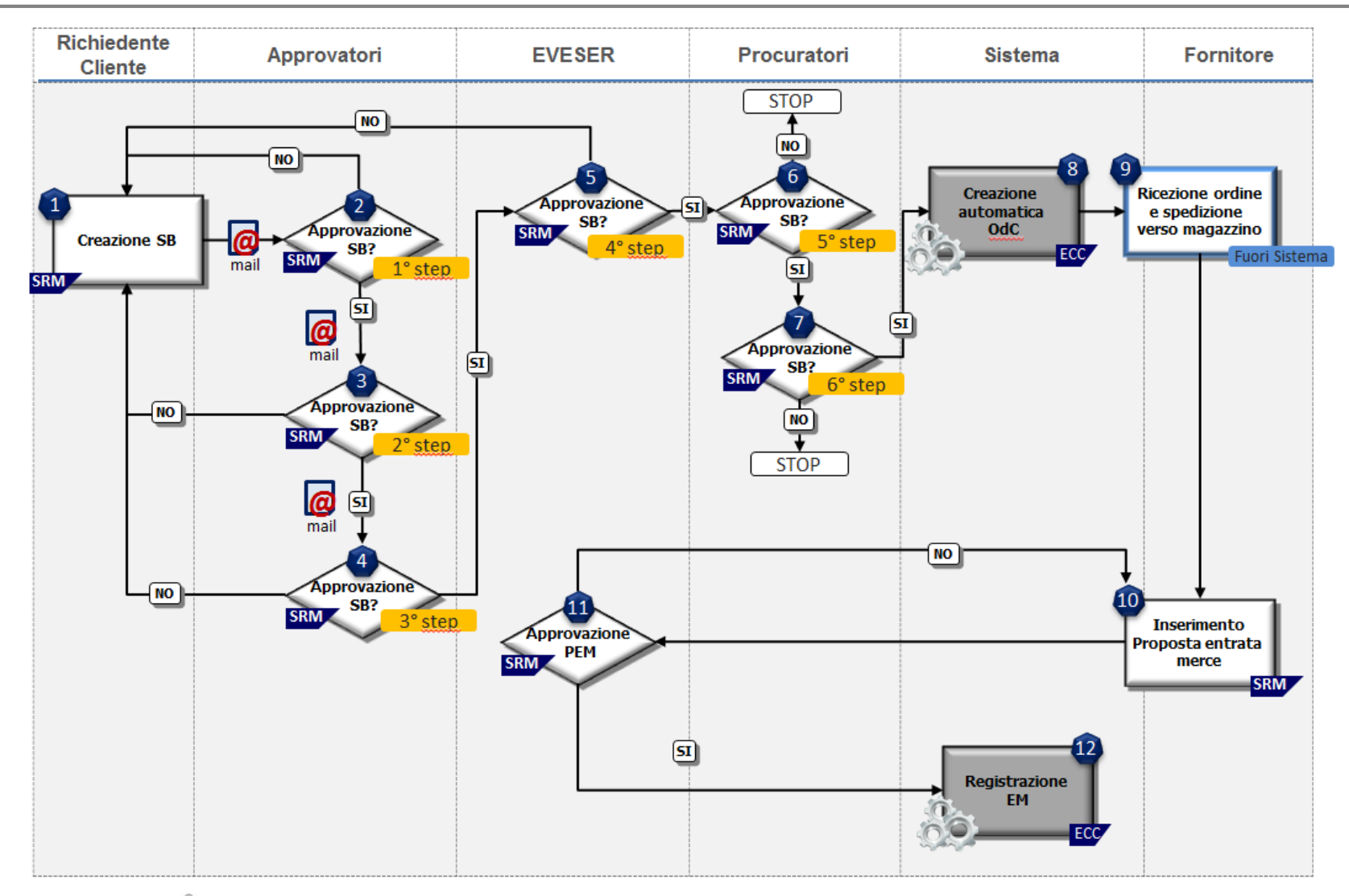

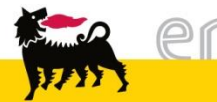

#### Flusso di Processo – Omaggistica Descrizione attività (1/2)

| ID<br>Attività | Descrizione Attività                                               | Caratteristiche                                                                                                    | Soluzione<br>Applicativa |
|----------------|--------------------------------------------------------------------|----------------------------------------------------------------------------------------------------|--------------------------|
| 1              | Creazione shopping<br>basket                                       | Il richiedente accede alla transazione di acquisto<br>tramite browser e consulta il catalogo Omaggistica<br>messo a disposizione da Eni tramite il servizio di e-<br>Business L'utilizzatore crea dunque una richiesta di<br>materiale (shopping basket) attraverso il sistema di<br>e-Business. |                          |
| 2              | Ricezione e-mail di<br>notifica shopping<br>basket in approvazione | Al salvataggio dello shopping basket viene attivato il<br>flusso approvativo; l'approvatore riceve in<br>automatico una e-mail che lo informa dell'esistenza<br>di uno shopping basket da approvare.                                                                                             | e-mail                   |
| 3              | Approvazione/ Rifiuto<br>shopping basket                           | L'approvatore, valutata la validità dello shopping<br>basket, ne procede all'approvazione o al rifiuto<br>bloccando, in questo caso, la creazione del<br>documento successivo.<br>Le attività 2 e 3 devono essere ripetute per tutti i 3<br>livelli approvativi.                                 | SRM                      |
| 4              | Ricezione e-mail di<br>notifica shopping<br>basket da rilasciare   | Superati gli step approvativi EVESER riceve una<br>email che lo informa dell'esistenza di uno shopping<br>basket da rilasciare.                                                                                                    | e-mail                   |
| 5              | Rilascio/Rifiuto<br>shopping basket                                | EVESER, valutata la validità dello shopping basket, procede all'approvazione o al rifiuto.                                                                                                    | SRM                      |

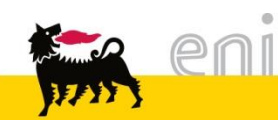

| ID<br>Attività | Descrizione<br>Attività                             | Caratteristiche                                                                                                    | Soluzione<br>Applicativa |
|----------------|-----------------------------------------------------|----------------------------------------------------------------------------------------------------|--------------------------|
| 6 - 7          | Procura                                             | Il procuratore riceve in automatico una e-mail che<br>lo informa dell'esistenza di uno shopping basket da<br>approvare. Il procuratore, valutata la validità dello<br>shopping basket, ne procede all'approvazione o al<br>rifiuto bloccando, in questo caso, la creazione del<br>documento successivo. | SRM                      |
| 8              | Creazione ordine                                    | Lo shopping basket rilasciato crea automaticamente l'ordine d'acquisto sul sistema SAP                                                                                                    | ECC                      |
| 9              | Ricezione ordine e<br>spedizione verso<br>magazzino | Il fornitore, dopo aver ricevuto l'ordine, provvede ad effettuare la spedizione verso il magazzino.                                                                                                    | Fuori sistema            |
| 10             | Creazione PEM                                       | Il fornitore provvede anche ad inserire la proposta entrata merci.                                                                                                    | SRM                      |
| 11             | Approvazione /<br>Rifiuto PEM                       | EVESER valuta la correttezza della proposta entrata merci e procede all'approvazione o al rifiuto della stessa.                                                                                                    | SRM                      |
| 12             | Registrazione EM                                    | L'approvazione della proposta entrata merci innesca<br>la registrazione del movimento di entrata merci sul<br>sistema SAP                                                                                                    | ECC                      |

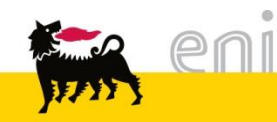

### Modificare parametri utente

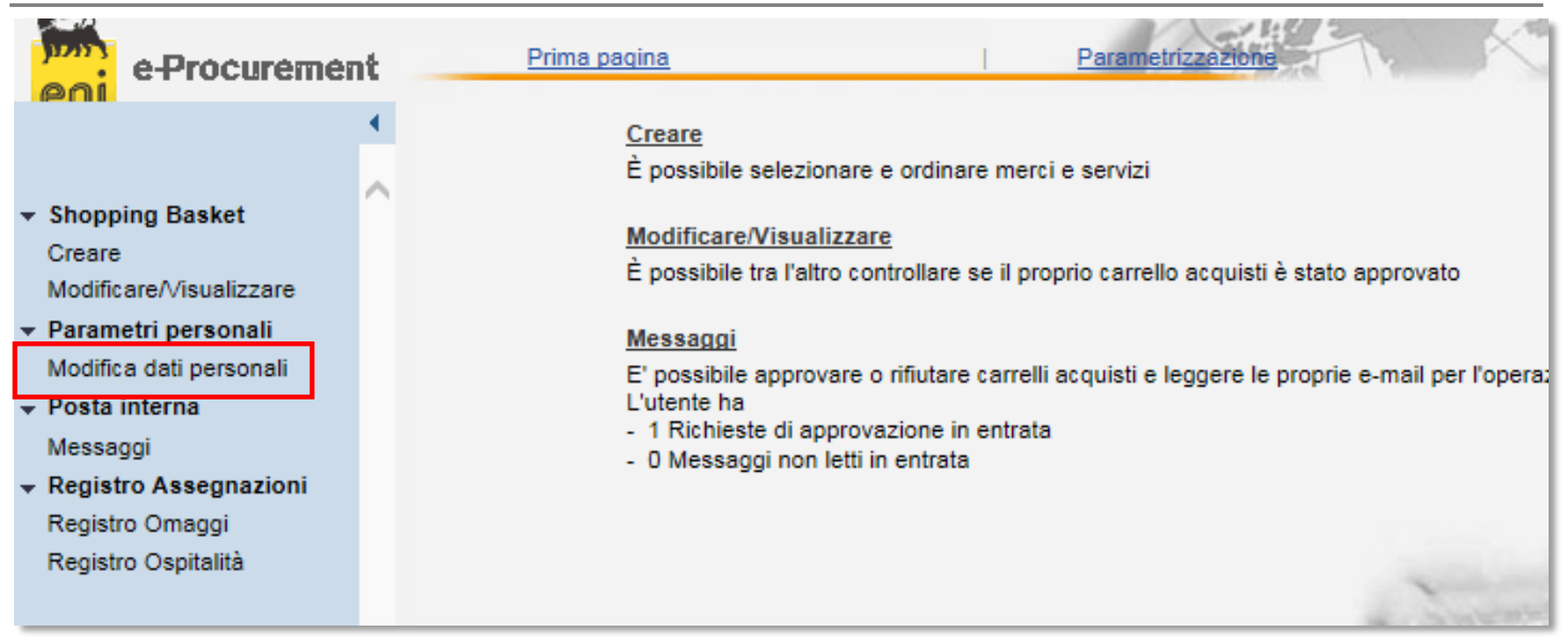

L'utente ha la possibilità di modificare alcuni parametri della propria utenza (indirizzo email, numero di telefono, ...).

Procedere nel seguente modo:

- Selezionare dal menù utente la voce *Modifica dati personali*.
- Selezionare una delle due cartelle (*Dati obbligatori* o *Dati indirizzo*) per la modifica dei dati.

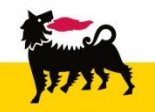

#### Modificare parametri utente

| e-Procurement                          | Prima pagina                                                | Parametrizzazione           |
|----------------------------------------|-------------------------------------------------------------|-----------------------------|
| ✓ Shopping Basket                      | Mod. parametrizzazione Salvare Annullare                    |                             |
| Creare<br>Modificare/Visualizzare      | Dati obbligatori Dati indirizzo                             | TESTOMG                     |
| Modifica dati personali                | Nome                                                        | Test                        |
| Messaggi<br>• Registro Assegnazioni    | Cognome<br>Indirizzo e-mail                                 | Omaggistica<br>test@test.it |
| Registro Omaggi<br>Registro Ospitalità | Unità organizzativa<br>Definizione dell'unità organizzativa | 50042818<br>SVIL            |
|                                        |                                                             |                             |

La prima cartella **Dati obbligatori** consente di verificare la correttezza di Nome, Cognome ed indirizzo e-mail. Si noti che questi tre campi sono obbligatori!

- Premere Salvare
- per confermare le modifiche effettuate.
- Premere A
- Annullare

per ritornare ai dati iniziali.

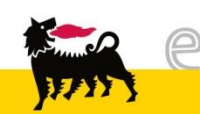

#### Modificare parametri utente

| e-Procurement                                       | Prima pagina                                | Parametrizzazione |
|-----------------------------------------------------|---------------------------------------------|-------------------|
| ▼ Shopping Basket                                   | Mod. parametrizzazione<br>Salvare Annullare |                   |
| Creare<br>Modificare/√isualizzare                   | Dati obbligatori Dati indirizzo             |                   |
| <ul> <li>Parametri personali</li> </ul>             | ID utente                                   | TESTOMG           |
| Modifica dati personali                             | Nome                                        | Test              |
| <ul> <li>Posta interna</li> <li>Messaggi</li> </ul> | Cognome                                     | Omaggistica       |
| Registro Assegnazioni                               | Indirizzo e-mail                            | test@test.it      |
| Registro Omaggi<br>Registro Ospitalità              | Unità organizzativa                         | 50042818          |
|                                                     | Definizione dell'unità organizzativa        | SVIL              |
|                                                     |                                             |                   |
|                                                     |                                             |                   |

La seconda cartella **Dati indirizzo** consente di modificare alcuni parametri dell'utenza quali edificio piano e stanza.

- Premere
- Salvare
  - per confermare le modifiche effettuate.
- Premere

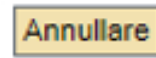

per ritornare ai dati iniziali.

#### Creare lo shopping basket

Per creare uno shopping basket selezionare la voce *Creare* dal menù utente.

| e-Procurement                           | Prima                | paqina                      | Parametrizzazio                          |                                            |  |  |  |  |  |
|-----------------------------------------|----------------------|-----------------------------|------------------------------------------|--------------------------------------------|--|--|--|--|--|
|                                         | Acquistare           | cquistare                   |                                          |                                            |  |  |  |  |  |
|                                         | 1 Messaggio          |                             |                                          |                                            |  |  |  |  |  |
|                                         |                      | Indicare evento/motivaz     | zione della richiesta nel campo "Appu    | nti per approvazione"                      |  |  |  |  |  |
| Richiedi cataloghi aggiuntivi           |                      |                             |                                          |                                            |  |  |  |  |  |
| <ul> <li>Shopping Basket</li> </ul>     |                      |                             |                                          |                                            |  |  |  |  |  |
| Creare                                  | Parametrizzaz        | ione per posizioni          |                                          |                                            |  |  |  |  |  |
| Modificare/Visualizzare                 | I dati vengono       | rilevati in tutte le nuove  | posizioni. Le posizioni già esistenti ne | I carrello acquisti non vengono modificate |  |  |  |  |  |
|                                         | Indirizzo conse      | ana / luogo prestaziona     |                                          | Via dettacli                               |  |  |  |  |  |
| Monitor Stato Richiesta                 | main220 conse        | gna / luogo prestazione     | eseviESS M                               | vis. dettaqii                              |  |  |  |  |  |
|                                         | Attribuzione co      | osti                        | Elemento WBS K460-C121-A045              | <u>Vis. dettagli</u>                       |  |  |  |  |  |
| Messaggi                                |                      |                             |                                          |                                            |  |  |  |  |  |
| <ul> <li>Parametri personali</li> </ul> | <u>Dati ampliati</u> |                             |                                          |                                            |  |  |  |  |  |
| Modifica dati personali                 |                      |                             |                                          |                                            |  |  |  |  |  |
|                                         |                      | reizioni                    |                                          |                                            |  |  |  |  |  |
|                                         | Aggiungere p         | /81210111                   |                                          |                                            |  |  |  |  |  |
|                                         | Esistono le seg      | juenti possibilità di aggiu | ingere posizioni al carrello acquisti:   |                                            |  |  |  |  |  |
|                                         | Ricerca in cata      | aloghi singoli:             |                                          |                                            |  |  |  |  |  |
|                                         | Catalaga             | ENIL (eMerce)               | Catalaga Esisariusi IESS                 |                                            |  |  |  |  |  |
|                                         | Catalogo             | EINT (EMEIGE)               | Catalogo Enisenvzi iESS                  |                                            |  |  |  |  |  |
|                                         | Catalogo             |                             |                                          |                                            |  |  |  |  |  |
|                                         |                      |                             |                                          |                                            |  |  |  |  |  |

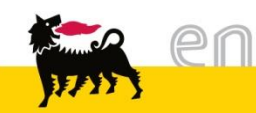

.

| Parametrizzazione per posizioni                                                                                                 |                                                                      |                                                                          |   |  |  |  |  |  |  |
|----------------------------------------------------------------------------------------------------|----------------------------------------------------------------------|--------------------------------------------------------------------------|---|--|--|--|--|--|--|
| l dati vengono rilevati in tutte le nuove posizioni. Le posizioni già esistenti nel carrello acquisti non<br>vengono modificate |                                                                      |                                                                          |   |  |  |  |  |  |  |
| Ir                                                                                                    | Indirizzo consegna / luogo prestazione esevIESS <u>Vis. dettagli</u> |                                                                          |   |  |  |  |  |  |  |
| A                                                                                                    | ttribuzione costi                                                    | Elemento WBS K460-C121-A045 Vis. dettagli                                |   |  |  |  |  |  |  |
|                                                                                                    | ati ampliati                                                         |                                                                          |   |  |  |  |  |  |  |
|                                                                                                    | Indirizzo consegna /                                                 | luogo prestazione                                                        | × |  |  |  |  |  |  |
|                                                                                                    | Se le posizioni devono                                               | essere consegnate ad un altro indirizzo, inserire qui il nuovo indirizzo |   |  |  |  |  |  |  |
|                                                                                                    | Nome                                                                 | esevIESS                                                                 |   |  |  |  |  |  |  |
|                                                                                                    | Altro nome                                                           | eniservizi IESS                                                          |   |  |  |  |  |  |  |
|                                                                                                    | c/o                                                                  |                                                                          |   |  |  |  |  |  |  |
|                                                                                                    | Telefono                                                             | 02 5201                                                                  |   |  |  |  |  |  |  |
|                                                                                                    | Fax                                                                  | 02 5201                                                                  |   |  |  |  |  |  |  |
|                                                                                                    | Indirizzo e-mail                                                     | test@test.it                                                             |   |  |  |  |  |  |  |
|                                                                                                    | Edificio                                                             |                                                                          |   |  |  |  |  |  |  |
|                                                                                                    | Piano / ufficio                                                      |                                                                          |   |  |  |  |  |  |  |
|                                                                                                    | Via / n. civico                                                      | Via Agadir 38                                                            |   |  |  |  |  |  |  |
|                                                                                                    | CAP/Località                                                         | 20097 S. Donato Milanese                                                 |   |  |  |  |  |  |  |
|                                                                                                    | Frazione                                                             |                                                                          |   |  |  |  |  |  |  |
|                                                                                                    | CAP / Casella postale                                                |                                                                          |   |  |  |  |  |  |  |
|                                                                                                    | Paese                                                                | Italia 🗸                                                                 |   |  |  |  |  |  |  |
|                                                                                                    | Regione                                                              | Milano 🗸                                                                 |   |  |  |  |  |  |  |
|                                                                                                    | Cancellare inserimenti                                               |                                                                          |   |  |  |  |  |  |  |

Cliccare sulla voce "**Vis. dettagli**" che compare a fianco della voce **Indirizzo consegna**: l'utente ha la possibilità di inserire un indirizzo di consegna diverso da quello assegnato di default.

**ATTENZIONE**: ogni shopping basket deve avere un UNICO indirizzo di consegna.

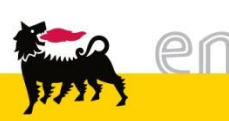

#### Cliccare sulla voce "Vis. dettagli" che compare a fianco della voce Attribuzione costi.

| Parametrizzazione per posizioni                                                                                                    |                                    |                     |                 |              |             |                 |        |  |  |
|----------------------------------------------------------------------------------------------------|------------------------------------|---------------------|-----------------|--------------|-------------|-----------------|--------|--|--|
| I dati vengono rilevati in tutte le nuove posizioni. Le posizioni già esistenti nel carrello acquisti non vengono modificate<br>Indirizzo consegna / luogo prestazione utenti IG M Vis. dettagli<br>Attribuzione costi Centro di Costo 20000 Vis. dettagli |                                    |                     |                 |              |             |                 |        |  |  |
| Dati ampliati Attribuzione costi                                                                                                    |                                    |                     |                 |              |             |                 | ×      |  |  |
| Si vede chi sostiene i costi e<br>Ripartizione costi                                                                                                    | ed è eventualmente possibile ripar | tirli, ad es. a più | centri di costi | D            |             |                 |        |  |  |
| Riepilogo contabilizzazione                                                                                                    |                                    |                     |                 |              |             |                 |        |  |  |
| Riga Percentuale Imputato a                                                                                                    |                                    | 1                   | Descrizione     | Conto Co.Ge. | Descrizione | Sett. contabile | Azione |  |  |
| 1 100,00 Centro                                                                                                    | o di Costo 💽 20000                 | <i>i</i> A          |                 | 611021 🙀     |             |                 | ۵      |  |  |
| Ripartizione costi Copiare                                                                                                    | nel clipboard Prelevare da clipb   | oard e inserire     | Cancellare c    | lipboard     |             |                 |        |  |  |

Si aprirà la finestra relativa ai dati contabili.

L'utente ha associato di default un centro di costo, solo alcuni utenti hanno la possibilità di modificare tale centro di costo.

Il Conto Co.Ge, o conto di contabilità generale, è associato univocamente alla classe merceologica attribuita all'item: non è modificabile dall'utente.

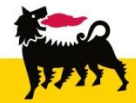

È possibile modificare i dati inseriti in "Parametrizzazione per posizione" <u>solo se non si è</u> <u>ancora selezionato nessun prodotto da catalogo</u>, ossia quando il carrello per lo shopping basket risulta vuoto.

Dopo aver verificato la correttezza dei dati contabili e dell'indirizzo di consegna, nelle apposite sezioni è possibile procedere alla selezione degli articoli da acquistare.

Per uscire dalla finestra di dettaglio, quindi, cliccare sul pulsante **X** per chiudere la finestra di dettaglio.

| Parametrizzazione per posizioni                                                                 |                |                                                                     |  |  |  |  |
|-------------------------------------------------------------------------------------------------|----------------|---------------------------------------------------------------------|--|--|--|--|
| l dati vengono rilevati in tutte le nuove pos                                                   | sizioni. Le po | osizioni già esistenti nel carrello acquisti non vengono modificate |  |  |  |  |
| Indirizzo consegna / luogo prestazione                                                          | tenti IG       | <u>Vis. dettaqli</u>                                                |  |  |  |  |
| Attribuzione costi                                                                              | CC 20000       | <u>Vis. dettaqli</u>                                                |  |  |  |  |
| <u>Dati ampliati</u>                                                                            |                |                                                                     |  |  |  |  |
| Indirizzo consegna / luogo prestazione                                                          |                |                                                                     |  |  |  |  |
| Se le posizioni devono essere consegnate ad un altro indirizzo, inserire qui il nuovo indirizzo |                |                                                                     |  |  |  |  |
| Nome                                                                                            |                | <i>(</i> <b>4</b> )                                                 |  |  |  |  |
|                                                                                                 |                |                                                                     |  |  |  |  |

**ATTENZIONE**: Ogni volta che si riprende uno shopping basket parcheggiato o in stato "da approvare", perché si vogliono aggiungere altri prodotti da acquistare, è necessario rientrare in parametrizzazione per posizione e reinserire i dati (i dati relativi all'indirizzo devono essere uguali a quelli inseriti per gli item precedentemente selezionati).

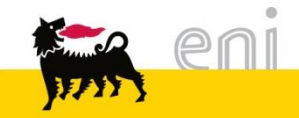

Solo nel caso di acquisto per destinazione diversa dalla propria o di acquisto per un centro di costo diverso dal proprio (attivo per alcuni utenti) :

Prima di selezionare i prodotti da catalogo elettronico, è necessario entrare nella Parametrizzazione per posizioni. In questo modo si assegna il CdC e si indica l'indirizzo di consegna merce diversi da quelli associati di default all'utente a tutti i prodotti che verrano ordinati.

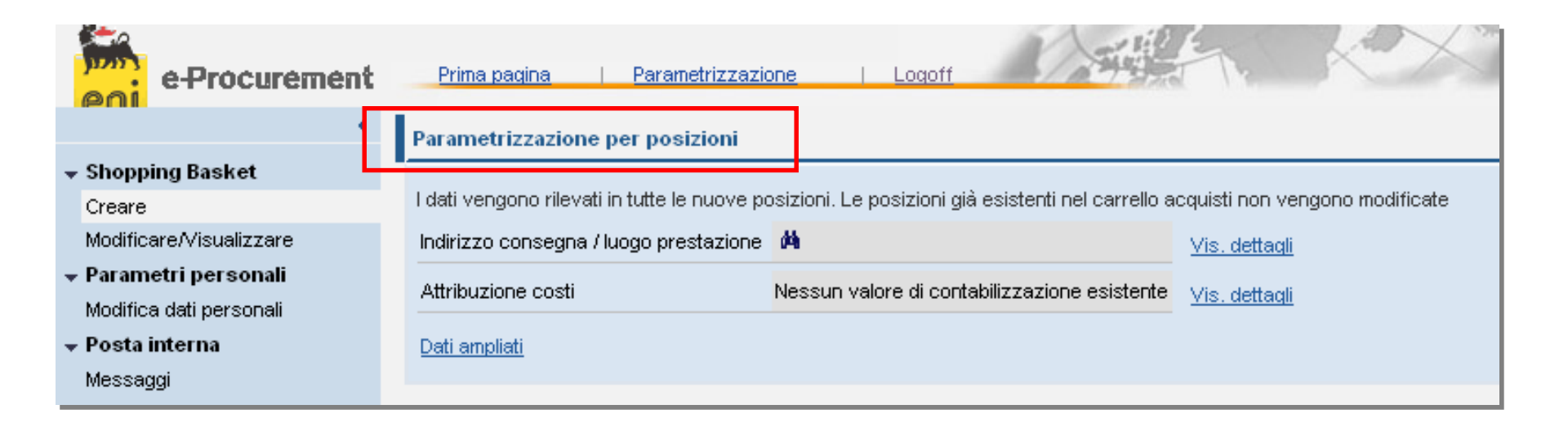

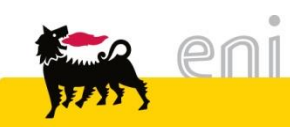

#### Parametrizzazione per posizioni: dettagli indirizzo di consegna

#### Parametrizzazione per posizioni I dati vengono rilevati in tutte le nuove posizioni. Le posizioni già esistenti nel carrello acquisti n Indirizzo consegna / luogo prestazione Vis. dettagli Attribuzione costi Centro di Costo 20000 Vis. dettagli Dati ampliati Indirizzo consegna / luogo prestazione Se le posizioni devono essere consegnate ad un altro indirizzo, inserire qui il nuovo indirizzo Å. Nome Altro nome c/o Telefono Fax Indirizzo e-mail Edificio Piano / ufficio Via / n. civico CAP/Località

Solo se la persona che crea lo shopping basket è diversa da chi riceve la merce, l'utente inserisce negli appositi campi i dettagli sull'indirizzo di consegna della merce.

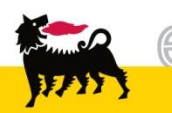

AP (Casella nostale

Frazione

#### Selezionare i materiali dal catalogo

| indirizzo consegna / luogo prestazione    | Eni Corp. M                                  | Vis. dettaqli        |
|-------------------------------------------|----------------------------------------------|----------------------|
| Attribuzione costi                        | Nessun valore di contabilizzazione esistente | <u>Vis. dettaqli</u> |
| Dati ampliati                             |                                              |                      |
|                                           |                                              |                      |
| Aggiungere posizioni                      |                                              |                      |
| Esistono le seguenti possibilità di aggiu | ngere posizioni al carrello acquisti:        |                      |
| Ricerca in cataloghi singoli:             |                                              |                      |
| 칠 Eventi Continuativi-Omaqqi              |                                              |                      |
|                                           |                                              |                      |
|                                           |                                              |                      |

È necessario collegarsi ad un catalogo per selezionare gli articoli da inserire nello shopping basket. Per collegarsi al catalogo, premere sul nome identificativo dello stesso.

Per quando concerne la selezione, il trasferimento e tutte le altre possibili operazioni con gli articoli presenti a catalogo far riferimento al manuale relativo.

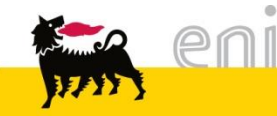

#### Trasferire i materiali nello shopping basket

| re  | ocurement Catalog                                                                                                    |              |            |                         |                                                          |                |                                            |      |                             |                           |                           |
|-----|----------------------------------------------------------------------------------------------------|--------------|------------|-------------------------|----------------------------------------------------------|----------------|--------------------------------------------|------|-----------------------------|---------------------------|---------------------------|
| Cri | riteri di ricerca                                                                                                    |              |            |                         |                                                          |                |                                            |      |                             |                           |                           |
|     | Parola chiave:       Cercare       Ricerca ampliata       Categoria       Articoli nel carrello acquisti:       2         Totale parziale:       195 4 EUR         Visualizzare carrello acquis       Chiudere ordine d'acquisto |              |            |                         |                                                          |                |                                            |      |                             |                           |                           |
|     | Trovate 79 di 79                                                                                                    | posizioni;   | il sistem  | a ne visualizza da      | 1 a 10                                                   |                |                                            |      |                             |                           |                           |
|     |                                                                                                    | ngere al car | rello acqu | isti Confrontare        | View risultato:                                          | Lista 💌 Ri     | sultati per pagina: 10 💌 Immagine disattiv | vata |                             |                           |                           |
|     | Selezionare                                                                                                    | Quantità     | Azione     | Categoria               | Gruppo prodotti                                          | ID prodotto    | Descrizione breve                          |      | Tempo di consegna in giorni | UM dell'ordine d'acquisto | Immagine                  |
|     |                                                                                                    | 20           | Ä          | OGGETTI<br>PROMOZIONALI | BENI<br>PROMOZIONALI<br>NON FOOD                         | AP0008         | ADATTATORE UNIVERSALE                      |      | 35                          | Pezzi                     | Pt                        |
|     |                                                                                                    | 1            | Ä          | OGGETTI<br>PROMOZIONALI | OGGETTI<br>PROMOZIONALI<br>(TUTE,<br>VESTIARIO,<br>ECC.) | 7591AA00000491 | biglietto augurale eni                     | :    | 30                          | Pezzi                     | PHOTO<br>NOT<br>AVAILABLE |
|     |                                                                                                    | 10           | <u>ب</u>   | OGGETTI<br>PROMOZIONALI | BENI<br>PROMOZIONALI<br>NON FOOD                         | PROMO001       | BORSA PALESTRA (o viaggi brevi)            |      | 15                          |                           |                           |

Selezionare dal catalogo gli articoli desiderati e procedere al trasferimento della selezione cliccando sul pulsante *Chiudere ordine d'acquisto*.

Per le altre funzionalità del catalogo si rimanda al manuale SAP MDM catalog presente sul portale.

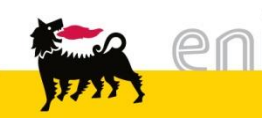

#### Trasferire i materiali nello shopping basket

Gli item sono stati aggiunti allo shopping basket. È possibile vedere il nome dello shopping basket, l'elenco delle posizioni presenti nello stesso e la valorizzazione totale.

| Pos. in carrello acquisti                                                                                                    |                        |                      |            |                 |                   |        |   |  |  |
|----------------------------------------------------------------------------------------------------|------------------------|----------------------|------------|-----------------|-------------------|--------|---|--|--|
| Per modificare i dettagli posizione (ad es. cespiti e attribuzione costi), fare clic in basso sul link oppure su 🔍                                                                                                    |                        |                      |            |                 |                   |        |   |  |  |
| Posizioni in carrello acquisti                                                                                                    |                        |                      |            |                 |                   |        |   |  |  |
| Merce/prestazione                                                                                                    | Descrizione            | Categoria            | Necess, il | Quantità        | Prezzo/limite     | Azione | а |  |  |
|                                                                                                    | ADATTATORE UNIVERSALE  | BENI PROMOZ NON FOOD | 27.04.2016 | 20 PZ           | 9,72 EUR Per 1 PZ | 🔍 🗈    | Ō |  |  |
|                                                                                                    | biglietto augurale eni | utilizzare BB16BA02  | 22.04.2016 | 1 PZ            | 1,00 EUR Per 1 PZ | ۹ 🗈    | Ō |  |  |
|                                                                                                    |                        |                      | Valore to  | otale (netto) : | 195,40 EUR        |        |   |  |  |
|                                                                                                    |                        |                      |            |                 |                   |        |   |  |  |
| Dati supplementari                                                                                                    |                        |                      |            |                 |                   |        | - |  |  |
| Per poter ritrovare facilmente il carrello acquisti in seguito, attribuirgli un nome<br>Nell'anteprima approv. si può vedere chi deve approvare il carrello acq. Qui si possono aggiungere anche nuovi autori d'approvazione |                        |                      |            |                 |                   |        |   |  |  |
| Nome del carrello acquisti TESTOMG 23.03.2016 13:02                                                                                                    |                        |                      |            |                 |                   |        |   |  |  |
| Appunti per approvazione                                                                                                    |                        |                      |            |                 |                   |        |   |  |  |

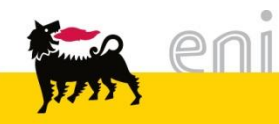

#### Controllare lo shopping basket

Prima di proseguire con il carrello, bisogna controllare lo stato dello shopping basket cliccando il tasto Controllare

| Pos. in carrello acquisti                                                                                                    |                                                                                                    |                      |            |                 |        |              |      |    |  |
|----------------------------------------------------------------------------------------------------|----------------------------------------------------------------------------------------------------|----------------------|------------|-----------------|--------|--------------|------|----|--|
| Per modificare i dettagli posizione (ad es. cespiti e attribuzione costi), fare clic in basso sul link oppure su 🔍                      |                                                                                                    |                      |            |                 |        |              |      |    |  |
| Posizioni in carrello                                                                                                    | acquisti                                                                                                    |                      |            |                 |        |              |      |    |  |
| Merce/prestazione                                                                                                    | Descrizione                                                                                                    | Categoria            | Necess, il | Quantità        | Pre    | ezzo/limite  | Azio | ne |  |
|                                                                                                    | ADATTATORE UNIVERSALE                                                                                                    | BENI PROMOZ NON FOOD | 27.04.2016 | 20 PZ           | 9,72   | EUR Per 1 PZ | ۹ 🗈  | Ō  |  |
|                                                                                                    | biglietto augurale eni                                                                                                    | utilizzare BB16BA02  | 22.04.2016 | 1 PZ            | 1,00   | EUR Per 1 PZ | ۹ 🗈  | Ō  |  |
|                                                                                                    |                                                                                                    | 1                    | Valore to  | otale (netto) : | 195,40 | EUR          |      |    |  |
| Dati supplementari<br>Per poter ritrovare fac<br>Nell'anteprima approv                                                                  | Dati supplementari         Per poter ritrovare facilmente il carrello acquisti in seguito, attribuirgli un nome         Nell'anteprima approv. si può vedere chi deve approvare il carrello acq. Qui si possono aggiungere anche nuovi autori d'approvazione |                      |            |                 |        |              |      |    |  |
| Nome del carrello acquisti TESTOMG 23.03.2016 13:02   Appunti per approvazione     Motivazione approvazione     Previsione approvazione |                                                                                                    |                      |            |                 |        |              |      |    |  |
| Ordinare Parcheggia                                                                                                    | Re Aggiornare Controllare                                                                                                    |                      |            |                 |        |              |      |    |  |

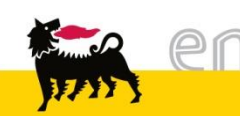

## Visualizzare il dettaglio posizioni dello shopping basket

Per accedere ad un ulteriore dettaglio per singola posizione si deve premere l'icona della lente

in corrispondenza della posizione che interessa.

| lerce/prestazione                                                                                          | Descrizione                                                            | Categoria            | Necess, il | Quantità        | Pr     | Prezzo/limite |   | <u>zion</u> |
|----------------------------------------------------------------------------------------------------|------------------------------------------------------------------------|----------------------|------------|-----------------|--------|---------------|---|-------------|
|                                                                                                    | ADATTATORE UNIVERSALE                                                  | BENI PROMOZ NON FOOD | 27.04.2016 | 20 PZ           | 9,72   | EUR Per 1 PZ  | Q | 6           |
|                                                                                                    | <u>biglietto augurale eni</u>                                          | utilizzare BB16BA02  | 22.04.2016 | 1 PZ            | 1,00   | EUR Per 1 PZ  | Q | Ū)          |
|                                                                                                    | ·                                                                      |                      | Valore to  | otale (netto) : | 195,40 | EUR           |   |             |
| ettagli su posizio<br>▶ Dati di base                                                                       | one: ADATTATORE UNIVERSA                                               | LE                   |            |                 |        |               |   |             |
| <ul> <li>Dettagli su posizio</li> <li>▶ Dati di base</li> <li>▶ Attribuzione co</li> </ul>                 | one: ADATTATORE UNIVERSA                                               | LE                   |            |                 |        |               |   |             |
| ettagli su posizio<br>▶ Dati di base<br>▶ Attribuzione co<br>▶ Documenti e al                              | one: ADATTATORE UNIVERSA<br>osti<br>legati                             | LE                   |            |                 |        |               |   |             |
| <ul> <li>Dati di base</li> <li>Attribuzione co</li> <li>Documenti e al</li> <li>Indirizzo conse</li> </ul> | one: ADATTATORE UNIVERSA<br>osti<br>legati<br>:gna / luogo prestazione | LE                   |            |                 |        |               |   |             |

Per ogni riga esistono diverse cartelle di dettaglio che possono essere visualizzate; occorre cliccare sul tasto per aprire le diverse cartelle e visualizzarne il contenuto (oppure per chiudere la cartella Premere invece il tasto per chiudere l'intera area relativa alla posizione e ritornare ai dati generali del carrello.

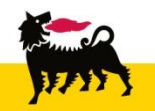

#### Visualizzare il dettaglio posizioni dello shopping basket: Dati di base

La prima cartella è quella dei **Dati di base** in cui sono visibili alcuni dati importati dal catalogo. Quelli modificabili appaiono con sfondo bianco (quantità, data di consegna, destinatario merci).

| Posizioni in carrello acquisti |                          |                                                                                                    |                 |            |               |     |        |              |     |      |   |
|--------------------------------|--------------------------|----------------------------------------------------------------------------------------------------|-----------------|------------|---------------|-----|--------|--------------|-----|------|---|
| Merce/prestazione              | Descrizione              | Cat                                                                                                    | egoria          | Necess, il | Quantità      | à   | Pr     | ezzo/limite  | Az  | ione |   |
| ADATTA                         | ATORE UNIVERSALE         | BENI PROMO                                                                                                    | DZ NON FOOD     | 27.04.2016 | 20            | ΡZ  | 9,72   | EUR Per 1 PZ | ] 🔍 | 1    | đ |
| biglietto                      | auqurale eni             | utilizzare BB1                                                                                                    | 6BA02           | 22.04.2016 | 1             | ΡZ  | 1,00   | EUR Per 1 PZ | ۹ ( | 1    | ð |
|                                |                          |                                                                                                    |                 | Valore to  | otale (netto) | ) : | 195,40 | EUR          |     |      |   |
|                                |                          |                                                                                                    |                 |            |               |     |        |              | -   |      |   |
| Dettagii su posizione. ADA     | TATORE UNIVERSA          |                                                                                                    |                 |            |               |     |        |              |     | -    |   |
| - Defi di basa                 |                          |                                                                                                    |                 |            |               |     |        |              |     |      |   |
| ◆ Dati di base                 |                          |                                                                                                    |                 |            |               |     |        |              |     |      |   |
| È possibile modificare i da    | ti di base. Le modifiche | vengono salva                                                                                                    | te automaticame | nte        |               |     |        |              |     |      |   |
| Descrizione                    | ADATTATORE UNIVE         | RSALE                                                                                                    |                 |            |               |     |        |              |     |      |   |
| Categoria prodotto             | BENI PROMOZ NON F        | FOOD                                                                                                    |                 |            |               |     |        |              |     |      |   |
| Società                        | Eni S.p.A. Corporate     | <ul> <li>Image: A set of the set of the</li></ul> |                 |            |               |     |        |              |     |      |   |
| Ubicazione                     | Sede 🗸                   |                                                                                                    |                 |            |               |     |        |              |     |      |   |
| Magazzino                      | ~                        |                                                                                                    |                 |            |               |     |        |              |     |      |   |
| Gruppo acquisti                | Gruppo Acquisti @PR      | ~                                                                                                    |                 |            |               |     |        |              |     |      |   |
| Quantità da ordinare           | 20                       | Pezzo                                                                                                    |                 |            |               |     |        |              |     |      |   |
| Prezzo                         | 9,72 Euro (divisa UME    | ) per 1 Pezzo                                                                                                    |                 |            |               |     |        |              |     |      |   |
| Necess. il                     | 27.04.2016               |                                                                                                    |                 |            |               |     |        |              |     |      |   |
| Numero prodotto fornitore      | AP0008                   |                                                                                                    |                 |            |               |     |        |              |     |      |   |
| Fornitore                      | 157225 APOGEO SRL        |                                                                                                    |                 |            |               |     |        |              |     |      |   |

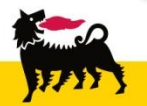

#### Visualizzare il dettaglio posizioni dello shopping basket: Attribuzione costi

| Dettagli su posizione: ADATTATORE UNIVERSALE                  |                                         |                      |              |                      | ×                          |
|---------------------------------------------------------------|-----------------------------------------|----------------------|--------------|----------------------|----------------------------|
| <ul> <li>▶ Dati di base</li> <li>▼ Attribuzione co</li> </ul> | osti                                    |                      |              |                      |                            |
| Dettagli rel. a i                                             | riga di contabilizzazione 1             |                      |              | Indietro a riep      | ilogo di contabilizzazione |
| Percentuale                                                   | Imputato a                              | Descrizione          | Conto Co.Ge. | Descrizione          | Settore contabile          |
| 100,00                                                        | Elemento WBS R07016                     | Att. Com. Eni Coor.C | 611041       | ACQUISTI CANCELLERIA |                            |
| Elemento WB                                                   | S R07016 Att. Com. Eni Coor.(<br>a EN01 | C                    |              |                      |                            |

Nella cartella **Attribuzione costi** l'utente trova il Centro di Costo a lui associato (che potrà essere modificabile solo per alcuni utenti).

Il Conto Co.Ge, o conto di contabilità generale, è associato univocamente alla classe merceologica attribuita all'item: non è modificabile dall'utente.

\* **<u>ATTENZIONE</u>**: Il tasto "Ripartizione costi" NON va assolutamente utilizzato, non è possibile difatti effettuare ripartizioni di costi per il medesimo carrello.

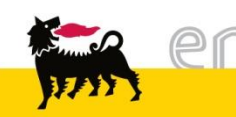

#### Visualizzare il dettaglio posizioni dello shopping basket: Documenti e allegati

| Dettagli su posizione: ADATTATORE UNIVERSALE                                                                                |  |
|----------------------------------------------------------------------------------------------------|--|
| <ul> <li>Dati di base</li> <li>Attribuzione costi</li> <li>Documenti e allegati</li> </ul>                                  |  |
| Testo fornitori ✓<br>multiprese da viaggio ( a norma di legge) con ricarica USB dim.<br>6,5x6x6,5 confezione in singolo box |  |

La terza cartella **Documenti e allegati** contiene un campo di testo. Il "Testo fornitori" riporta la descrizione estesa del prodotto corrispondente.

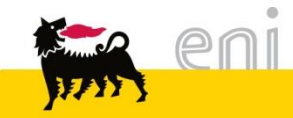

#### Visualizzare il dettaglio posizioni dello shopping basket: Fonti d'acquisto

| Dettagli su posizione:                    | ADATTATORE UNIV      | /ERSALE                                                                       | × |
|-------------------------------------------|----------------------|-------------------------------------------------------------------------------|---|
|                                           |                      |                                                                               |   |
| Dati di base                              |                      |                                                                               |   |
| Attribuzione costi                        |                      |                                                                               |   |
| Documenti e allega                        | ti                   |                                                                               |   |
|                                           |                      |                                                                               |   |
| Indirizzo consegna                        | / luogo prestazione  |                                                                               |   |
| <ul> <li>Fonti d'acquisto / fe</li> </ul> | ornitori di servizi  |                                                                               |   |
|                                           |                      |                                                                               |   |
| La merce/prestazione                      | viene ordinata press | o il seguente fornitore.                                                      |   |
| Fornitore                                 | APOGEO SRL 👼         |                                                                               |   |
| Contratto / posizione                     | 2500018005 / 80      |                                                                               |   |
| Record info acquisti                      |                      |                                                                               |   |
| Prezzo                                    | 9,72 EUR             | Il prezzo nel contr./ record info viene det. solo nell'esec. dell'ord. d'acq. |   |
| per                                       | 1 Pezzo              |                                                                               |   |
|                                           |                      |                                                                               |   |

La cartella **Fonti d'acquisto / fornitori di servizi** visualizza il numero e la riga del contratto (presente su Sap R/3) corrispondenti all'item selezionato.

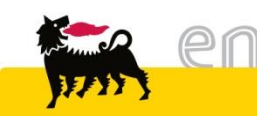

#### Visualizzare il dettaglio posizioni dello shopping basket: Dati supplementari

| Dati supplementari                                         |                                                                                                    |  |  |  |
|------------------------------------------------------------|----------------------------------------------------------------------------------------------------|--|--|--|
| Per poter ritrovare facilme<br>Nell'anteprima approv. si j | ente il carrello acquisti in seguito, attribuirgli un nome<br>può vedere chi deve approvare il carrello acq. Qui si possono aggiungere anche nuovi autori d'approvazione |  |  |  |
| Nome del carrello acquisti                                 | TESTOMG 23.03.2016 14:42                                                                                                    |  |  |  |
| Appunti per approvazione                                   |                                                                                                    |  |  |  |
|                                                            |                                                                                                    |  |  |  |
|                                                            | $\sim$                                                                                                    |  |  |  |
| Previsione approvazione                                    |                                                                                                    |  |  |  |
| Ordinare Parcheggiare                                      | Aggiornare Controllare                                                                                                    |  |  |  |

Si noti che il sistema assegna allo shopping basket un nome di default composto nel seguente modo: *User ID* + *Data di creazione shopping basket* + *Orario di creazione shopping basket.* L'utente può anche personalizzare tale nome.

| Appunti per approvazione |            |             | Aggiungere appunto |
|--------------------------|------------|-------------|--------------------|
| Previsione approvazione  |            |             |                    |
| Ordinare Parcheggiare    | Aggiornare | Controllare |                    |

Cliccando sulla 'Previsione approvazione', è possibile visualizzare l'anteprima del flusso approvativo a cui verrà sottoposto il carrello.

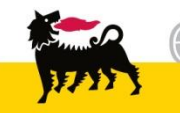

#### Ordinare lo shopping basket

| Dati supplementari                                                                                                    |  |  |  |  |  |  |
|----------------------------------------------------------------------------------------------------|--|--|--|--|--|--|
| Per poter ritrovare facilmente il carrello acquisti in seguito, attribuirgli un nome<br>Nell'anteprima approv. si può vedere chi deve approvare il carrello acq. Qui si possono aggiungere anche nuovi autori d'approvazione |  |  |  |  |  |  |
| Nome del carrello acquisti TESTOMG 23.03.2016 14:42                                                                                                    |  |  |  |  |  |  |
| Appunti per approvazione                                                                                                    |  |  |  |  |  |  |
| Previsione approvazione                                                                                                    |  |  |  |  |  |  |
| Ordinare Parcheggiare Aggiornare Controllare                                                                                                    |  |  |  |  |  |  |

Dopo aver composto il suo shopping basket l'utente può procedere ordinando o parcheggiando il carrello.

| Per ordinare lo shopping | basket è necessario premere il tasto | Ordinare |  |
|--------------------------|--------------------------------------|----------|--|
|--------------------------|--------------------------------------|----------|--|

Se si ordina, il sistema automaticamente genera automaticamente la richiesta di approvazione alla/e figura/e di riferimento.

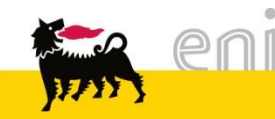

#### Ordinare lo shopping basket

| Azione eseguita con                                                                                                    | i esito positivo                 |          |                      |                     |            |  |  |
|----------------------------------------------------------------------------------------------------|----------------------------------|----------|----------------------|---------------------|------------|--|--|
| ll carrello acquisti è stato cre                                                                                                    | 00001284                         |          |                      |                     |            |  |  |
| 🛒 2 Posizioni in carrell                                                                                                    | o acquisti                       |          |                      |                     |            |  |  |
| Merce/prestazione                                                                                                    | Descrizione                      | Quantità | Categoria            | Necess, il          | Valore     |  |  |
|                                                                                                    | Seduta tipo B per ospiti         | 1 Pezzo  | ARREDI UFFICIO ACCES | 04.12.2005          | 99,29 EUR  |  |  |
|                                                                                                    | Seduta tipo A funzione operativa | 1 Pezzo  | ARREDI UFFICIO ACCES | 04.12.2005          | 111,32 EUR |  |  |
|                                                                                                    |                                  |          | Valo                 | re totale (netto) : | 210,61 EUR |  |  |
| È ora possibile stampare il carrello acquisti o continuare l'elaborazione tramite "Controllare stato"<br>E' possibile vedere ad esempio se il carrello acquisti è stato approvato o se è già presente un ordine d'acquisto |                                  |          |                      |                     |            |  |  |
| <u>Controllare stato</u>                                                                                                    |                                  |          |                      |                     |            |  |  |
| Creare nuovo carrello acquis                                                                                                    | <u>sti</u>                       |          |                      |                     |            |  |  |
| Indietro alla prima pagina                                                                                                    |                                  |          |                      |                     |            |  |  |

Dopo aver ordinato il carrello, viene visualizzata una pagina di conferma dell'esito positivo dell'operazione.

All'approvazione del carrello, il sistema genera N ordini quanti sono i fornitori delle posizioni presenti nello shopping basket.

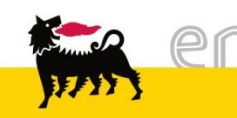

#### Parcheggiare lo shopping basket

| Dati supplementari                                                                                                    | - |  |  |  |  |
|----------------------------------------------------------------------------------------------------|---|--|--|--|--|
| Per poter ritrovare facilmente il carrello acquisti in seguito, attribuirgli un nome<br>Nell'anteprima approv. si può vedere chi deve approvare il carrello acq. Qui si possono aggiungere anche nuovi autori d'approvazione |   |  |  |  |  |
| Nome del carrello acquisti TESTOMG 23.03.2016 14:42                                                                                                    |   |  |  |  |  |
| Appunti per approvazione                                                                                                    |   |  |  |  |  |
| Previsione approvazione                                                                                                    |   |  |  |  |  |
| Ordinare Parcheggiare Aggiornare Controllare                                                                                                    |   |  |  |  |  |

Dopo aver composto il suo shopping basket l'utente può parcheggiarlo, aggiornarlo o controllarlo.

Per procedere al salvataggio del carrello, l'utente deve cliccare sul tasto Parcheggiare

In questa maniera, il sistema salva il carrello creato dall'utente ed è possibile procedere successivamente alla modifica e/o al completamento dello stesso.

Cliccando sul pulsante Aggiomare il sistema processa le modifiche apportate e ricalcola i cambiamenti effettuati (ad es. in termini di quantità). Invece, cliccando su Controllare il sistema verifica la correttezza delle informazioni inserite nei campi e mostra gli eventuali errori.

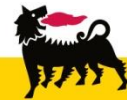

| e-Procurement                             | Pri                                                                                                    | ima pagina   Para      | ametrizzazione   Logoff      | Ŋ      | - HE     | E.       | K          | XR          | A sel     |  |
|-------------------------------------------|----------------------------------------------------------------------------------------------------|------------------------|------------------------------|--------|----------|----------|------------|-------------|-----------|--|
| 4                                         | Stat                                                                                                    | o carrello acq         | luisti                       |        |          |          |            |             |           |  |
| - Shopping Basket                         | Prima pagina       Parametrizzazione       Logoff         Prima pagina       Stato carrello acquisti       Control of acquisti         ping Basket       Cercare carrello acq.       Descrizione posizione       Nome del carrello acquisti       Periodo       Stato         metri personali<br>lea dati personali<br>lea dati personali<br>lea dati personali<br>tro Omaggi<br>tro Ospitalità       Numero       Nome carrello acquisti       Periodo       Stato         Stato carrello acqui       Nome del carrello acquisti       Periodo       Stato         gi       Mumero       Nome carrello acquisti       Desta creaz       Val. tot.       Stato       Azione         Vito Omaggi<br>tro Ospitalità       Numero       Nome carrello acquisti       Data creaz       Val. tot.       Stato       Azione         Occhiale SPORTIVO       Descrizione       Nome prod.       Quantità       Val.netto       Stato       Azione         Occhiale SPORTIVO       Stato       Stato       Azione       Image       Image       Image       Image       Image       Image       Image       Image       Image       Image       Image       Image       Image       Image       Image       Image       Image       Image       Image       Image       Image       Image <thimage< th="">       Image       Imag</thimage<> |                        |                              |        |          |          |            |             |           |  |
| Creare                                    | De                                                                                                    | scrizione posizione    | Nome del carrello acquisti F | eriodo |          | Stato    |            |             |           |  |
| Modificare/Visualizzare                   |                                                                                                    |                        |                              | Oggi   | ~        | Tutti    |            | ~           |           |  |
| <ul> <li>Parametri personali</li> </ul>   | Ini                                                                                                    | zio Ricerca ampli      | ata                          |        |          |          |            |             |           |  |
| Modifica dati personali                   |                                                                                                    |                        |                              |        |          |          |            |             |           |  |
| → Posta interna                           | Esit                                                                                                    | to ric.: 1 Carrello ad | cquisti                      |        |          |          |            |             |           |  |
| Messaggi                                  | Prima pagina       Parametrizzazione       Logoff         Stato carrello acquisti         Basket         Visualizzare personali in personali maggi spitalità         Segnazioni maggi spitalità         Segnazioni maggi spitalità         Cercare carrello acquisti         Periodo         Stato         Oggi          Tutti         Qala creaz         Val. tot.         Stato         Stato carrello acquisti         Periodo         Stato         Cercare carrello acquisti         Periodo         Stato         Nome carrello acquisti         Periodo         Val. tot.         Name carrello acquisti         Periodo 213.08.2015 11:53         13.08.2015         Val. tot.         Stato         OccHIALE SPORTIVO         OCHIALE SPORTIVO         OMBRELLO ANTIVENTO GIALLO         OMBRELLO ANTIVENTO NERO <td col<="" th=""></td>                                                                                                    |                        |                              |        |          |          |            |             |           |  |
| Registro Assegnazioni     Registro Omaggi | -                                                                                                    | 210000050              | TESTOMG 13.08.2015 11:53     |        | 13.0     | 8.2015   | 323,02 EUR | "In attesa" | a 🗋 💭     |  |
| Registro Ospitalità                       |                                                                                                    |                        | Descrizione                  | Nom    | ne prod. | Quantità | Val.nett   | o Stat      | to Azione |  |
|                                           |                                                                                                    | OCCHIALE SPOR          | <u>OVITI</u>                 |        |          | 55 Pezzo | 218,90     | EUR In bozz | a 🔍 ඕ     |  |
|                                           |                                                                                                    | OMBRELLO ANTI          | VENTO GIALLO                 |        |          | 1 Pezzo  | 6,76       | EUR In bozz | a 🔍 🕅     |  |
|                                           |                                                                                                    | OMBRELLO ANTI          | VENTO NERO                   |        |          | 1 Pezzo  | 6,76       | EUR In bozz | a 🔍 🕅     |  |
|                                           |                                                                                                    | PORTACARTE DI          | CREDITO IN PELLE             |        |          | 30 Pezzo | 90,60      | EUR In bozz | a 🔍 🔟     |  |

È possibile riprendere lo shopping basket parcheggiato selezionando dal menù utente la voce **Modificare / Visualizzare**.

Cliccando sull'icona freccia a lato 🕨 corrispondente al singolo carrello è possibile visualizzarne il dettaglio delle posizioni in esso comprese.

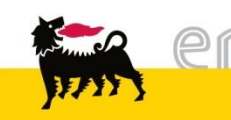

| Stat | to carrello acqui        | isti                       |                   |                |                  |              |        |
|------|--------------------------|----------------------------|-------------------|----------------|------------------|--------------|--------|
| Cer  | rcare carrello acq.      |                            |                   |                |                  |              |        |
| De   | scrizione posizione      | Nome del carrello acquisti | Periodo<br>Oggi V | Stato<br>Tutti | ~                |              |        |
| Ini  | zio Ricerca ampliata     | []                         |                   |                |                  |              |        |
| Esit | to ric.: 1 Carrello acqu | listi                      |                   |                |                  |              |        |
|      | Numero                   | Nome carrello a            | acquist           | Data creaz     | <u>Val. tot.</u> | <u>Stato</u> | Azione |
| -    | 2100001134               | TESTOMG 23.03.2016 15:06   |                   | 23.03.2016     | 194,40 EUR "I    | n attesa"    | a, 🕒 🖻 |
|      |                          | Descrizione                | Nome prod.        | Quantità       | Val.netto        | Stato        | Azione |
|      | ADATTATORE UNI           | VERSALE                    |                   | 20 Pezzo       | 0 194,40 EUR     | In bozza     | ۵ 🔍    |

Lo stato assunto dallo shopping basket parcheggiato è 'In attesa'.

Il carrello ordinato dal richiedente e che necessita di approvazione è in stato '*In approvazione'.* 

Dopo essere stato approvato, lo stato dello shopping basket diventa 'Approvato'.

Cliccare sull'icona

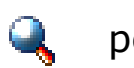

per verificare i dettagli del carrello.

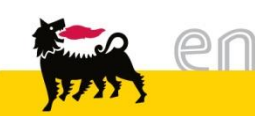

I richiedenti possono continuare a modificare gli shopping basket da loro creati fino a quando questi non risultano in stato approvato: ad esempio è possibile cancellare interi shopping basket o singole posizioni in essi contenute.

I richiedenti possono monitorare lo stato delle singole posizioni presenti nel carrello della spesa.

Gli *stati* significativi delle singole posizione dello shopping basket può assumere sono:

- □ <u>In attesa</u>: shopping basket parcheggiato
- □ <u>In approvazione</u>: shopping basket inoltrato all'approvatore
- Approvato: shopping basket approvato che ha generato un ordine
- Respinto: shopping basket non approvato dal responsabile e che non ha generato un ordine

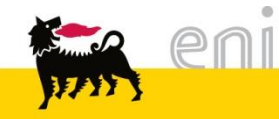

| Pos. in carrello acquist              | i                                       |                                           |               |           |                   | -           |
|---------------------------------------|-----------------------------------------|-------------------------------------------|---------------|-----------|-------------------|-------------|
| Per modificare i dettagli j           | posizione (ad es. cespiti e attribuzion | e costi), fare clic in basso sul link opp | oure su 🔍     |           | Vis               | . modifiche |
| Posizioni in carrello ac              | quisti                                  |                                           |               |           |                   |             |
| Merce/prestazione                     | Descrizione                             | Categoria                                 | Necess, il    | Quantità  | Prezzo/limite     | Azione      |
|                                       | ADATTATORE UNIVERSALE                   | BENI PROMOZ NON FOOD                      | 27.04.2016    | 20 PZ     | 9,72 EUR Per 1 PZ | ۹,          |
|                                       |                                         |                                           | Valore totale | (netto) : | 194,40 EUR        |             |
|                                       |                                         |                                           |               |           |                   |             |
| Dati supplementari                    |                                         |                                           |               |           |                   |             |
| Nome del carrello acquis              | sti TESTOMG 23.03.2016 15:06            |                                           |               |           |                   |             |
| Appunti per approvazion               | ne                                      |                                           |               |           |                   |             |
| Previsione approvazione<br>Modificare | 2                                       |                                           |               |           |                   |             |

Per riprendere e modificare lo shopping basket parcheggiato cliccare sul pulsante

Modificare . È possibile variare quantità, data di consegna, destinatario merci, testo

dell'ordine di acquisto degli item già inseriti ed aggiungerne di nuovi.

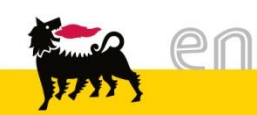

#### Modificare lo shopping basket e controllare lo stato

Nella sezione Cercare carrello acq. in *Stato carrello acquisti*, è possibile impostare i seguenti criteri di ricerca per limitare il numero dei carrelli che compaiono.

Cliccare su <u>Ricerca ampliata</u> per espandere i campi di ricerca:

#### Stato carrello acquisti

| Cercare carrello acq.                |                                      |                      |  |
|--------------------------------------|--------------------------------------|----------------------|--|
| Descrizione posizione Nome del carro | ello acquisti Periodo                | Stato<br>Tutti       |  |
|                                      |                                      | ļ                    |  |
| Cercare carrello acq.                |                                      |                      |  |
| Descrizione posizione Nome del ca    | arrello acquisti Periodo<br>Oggi V   | Stato                |  |
| Ruolo Numero del                     | carrello acquisti Categoria prodotto | Acquistato a nome di |  |
| Anche carr. acq. completati          |                                      |                      |  |

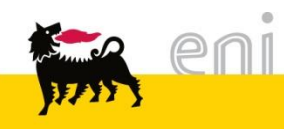

### Modificare lo shopping basket e controllare lo stato

| State                        | tato carrello acquisti                                                                                                    |                          |            |                       |               |              |        |
|------------------------------|----------------------------------------------------------------------------------------------------|--------------------------|------------|-----------------------|---------------|--------------|--------|
| Cerc                         | are carrello acq.                                                                                                    |                          |            |                       |               |              |        |
| Desi<br>Ruo<br>Anci<br>Inizi | Descrizione posizione       Nome del carrello acquisti       Stato         Ruolo       Numero del carrello acquisti       Uttimi 7 giorni         Numero del carrello acquisti       Uttimi 30 giorni       In bozza         Anche carr. acq. completati       Uttimo anno       Nella propria entrata messaggi         Inizio       Ricerca semplice       Ficerca semplice |                          |            |                       |               |              |        |
| Esito                        | ric.: 1 Carrello acqu                                                                                                    | isti                     |            | Aperto per la fattura | 3             |              |        |
|                              | Numero                                                                                                    | Nome carrello acqu       | uist       | Data creaz            | Val. tot.     | <u>Stato</u> | Azione |
| •                            | 2100001134                                                                                                    | TESTOMG 23.03.2016 15:06 |            | 23.03.2016            | 194,40 EUR "I | n attesa"    | a, 🗖 👜 |
|                              |                                                                                                    | Descrizione              | Nome prod. | Quantità              | Val.netto     | Stato        | Azione |
|                              | ADATTATORE UNI                                                                                                    | /ERSALE                  |            | 20 Pezzo              | 194,40 EUR    | R In bozza   | ۵ 🍋    |

Apporre il flag su **Anche carr. acq. completati** per visualizzare oltre agli altri, anche gli shopping basket già evasi.

Impostare i filtri Periodo e Stato scegliendo le voci desiderate dai menù a tendina.

Dopo aver impostato gli eventuali filtri e flag, premere il tasto

per avviare la

Inizio

ricerca.

#### Elaborare shopping basket post rifiuto parziale

MAY S

| Sta | to carrello acqui                                            | sti                     |                     |          |                  |                |               |            |                         |            |
|-----|--------------------------------------------------------------|-------------------------|---------------------|----------|------------------|----------------|---------------|------------|-------------------------|------------|
| Ce  | rcare carrello acq.                                          |                         |                     |          |                  |                |               |            |                         |            |
| De  | scrizione posizione                                          | Nome del carrello acqui | sti Periodo         |          | Stato            |                |               |            |                         |            |
|     |                                                              |                         | Oggi                | -        | Tutti            |                | •             |            |                         |            |
| In  | zio <u>Ricerca ampliata</u>                                  |                         |                     |          |                  |                |               |            |                         |            |
| Esi | to ric.: 1 Carrello acqui                                    | isti                    |                     |          |                  |                |               |            |                         |            |
|     | Numero                                                       | Nome carre              | llo acquis <u>t</u> | D        | <u>ata creaz</u> | <u>Val. to</u> | <u>ot.</u>    | <u>St</u>  | <u>tato</u>             | Azione     |
| -   | 1000001312 <u>EM</u>                                         | IPLOYEE01 09.11.2005 1  | <u>0:19</u>         |          | 09.11.2005       | 992            | 2,90 EUR In a | approvazio | one                     | a, 🖻       |
|     | Desc                                                         | rizione                 | Nome prod.          | Quantità | Val.net          | to             | Stato         |            | Azion                   | e          |
|     | <u>Seduta tipo B per ospit</u>                               | ti                      |                     | 10 Pezz  | o 992,9          | 90 EUR In ap   | pprovazione   |            | , 🗈 🔍                   | ā          |
|     | Seduta tipo A funzione                                       | e operativa             |                     | 20 Pezz  | o 2.226,4        | 40 EUR Res     | pinto         |            | ,, E 🔍                  | Ū          |
|     |                                                              |                         |                     |          |                  |                |               |            | V                       |            |
| S   | e il responsab                                               | oile dell'approv        | vazione dell        | lo shop  | ping bas         | sket rif       | iuta          | ()         |                         |            |
| Э   | lcuni itom in c                                              | esso presenti           | lo stato de         | lla nosi | zioni nel        | carrol         | lo à          |            | - Workflow avvi         | ato        |
| а   |                                                              | esso presenti,          | io stato de         | ne posi  |                  | Carrei         | 10 6          | (          | $\overline{\mathbf{O}}$ |            |
| R   | espinto.                                                     |                         |                     |          |                  |                |               |            |                         |            |
| N   | ella posta inte                                              | erna, l'utente          | vedrà il m          | essaga   | io di ap         | provazi        | ione          | (          |                         | provata da |
|     | nerriale che implice un'ulteriere elaborazione delle cheming |                         |                     |          |                  |                |               |            | W 09.11.2005 1          | 0:21:51    |
| р   | arziale che l                                                | mplica un ult           | eriore elab         | orazion  | e dello          | snop           | ping          | (          | Posizione rific         | utata da   |
| b   | asket.                                                       |                         |                     |          |                  |                |               | · `        | II 09.11.2005 1         | 0:23:49    |
|     |                                                              |                         |                     |          |                  |                |               | (          |                         |            |
| 1   | ieni 🦾                                                       |                         |                     |          |                  |                |               | (          |                         |            |

#### Elaborare shopping basket post rifiuto parziale

| •                                                                                                    | Approvazione                                                                                                    |             |    |     |       |
|----------------------------------------------------------------------------------------------------|----------------------------------------------------------------------------------------------------|-------------|----|-----|-------|
| <ul> <li>Shopping Basket</li> <li>Creare</li> <li>Modificare/Visualizzare</li> <li>Parametri personali</li> <li>Modifica dati personali</li> </ul> | Approvazione         Messaggi           È possibile approvare o rifiutare carrelli per gli acquisti, conferme entrate merci, ecc.           Per visualizzare i dettagli, fare clic sul simbolo "Elaborare" |             |    |     |       |
| ▼ Posta interna                                                                                                    | Approvazione: 7 Inserimenti                                                                                                    |             |    |     |       |
| Messaggi                                                                                                    | Descrizione                                                                                                    | Riscosso il |    | Att | i∨it⊧ |
|                                                                                                    | Approvazione parziale shopping basket                                                                                                    | 21.11.2005  | ۹, | 06  | 3     |
|                                                                                                    | Approvazione o rifiuto proposta entrata merce                                                                                                    | 19.10.2005  | ۹, | 00  | Э     |
|                                                                                                    | Approvazione o rifiuto proposta entrata merce                                                                                                    | 19.10.2005  | ۹. | 00  | 3     |

Procedere quindi controllando la propria posta interna ed elaborando ulteriormente lo

shopping basket. Per visualizzare i messaggi è necessario:

□ Selezionare dal menù utente la voce Messaggi oppure, in alternativa, cliccare sui

messaggi di sistema che appaiono nella prima pagina di accesso.

#### <u>Messaggi</u>

E' possibile approvare o rifiutare carrelli acquisti e leggere le proprie e-mail per l'operazione d'acquisto

#### L'utente ha

- 20 Richieste di approvazione in entrata
- 15 Messaggi non letti in entrata

□ Cliccare sulla descrizione oppure sull'icona lente per entrare nel dettaglio.

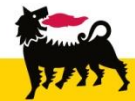

#### Elaborare shopping basket post rifiuto parziale

| Pos. in carre  | llo acquisti                         |                                           |                                   |                |          |        |              |        | -            |
|----------------|--------------------------------------|-------------------------------------------|-----------------------------------|----------------|----------|--------|--------------|--------|--------------|
| Per modificare | e i dettagli posizione (a            | ad es. cespiti e attribuzione costi), far | e clic in basso sul link oppure s | su 🔍           |          |        | <u>Vis</u>   | . modi | <u>fiche</u> |
| Posizioni in   | carrello acquisti                    |                                           |                                   |                |          |        |              |        |              |
| Stato          | Merce/prestazione                    | Descrizione                               | Categoria                         | Necess, il     | Quantità | Pre    | ezzo/limite  | Azione |              |
| Approvato      |                                      | Seduta tipo A funzione operativa          | POLTRONE, POLTRONCIN              | 26.12.2005     | 3 PZ     | 111,32 | EUR Per 1 PZ | Q      | Ø            |
| Respinto       |                                      | Seduta tipo B per ospiti                  | POLTRONE, POLTRONCIN              | 26.12.2005     | 3 PZ     | 99,29  | EUR Per 1 PZ | Q      | Ø            |
|                | 1                                    | 1                                         | Va                                | lore totale (n | etto) :  | 333,96 | EUR          |        |              |
|                |                                      |                                           |                                   |                |          |        |              |        |              |
| Dati supplerr  | nentari                              |                                           |                                   |                |          |        |              |        | -            |
| Nome del cari  | rello acquisti <mark>Modifica</mark> | SB post rifiuto                           |                                   |                |          |        |              |        |              |
| Appunti per a  | pprovazione                          |                                           |                                   |                |          |        |              |        |              |
| Previsione ap  | provazione                           |                                           |                                   |                |          |        |              |        |              |
| Accettare mod  | ifiche Modificare                    |                                           |                                   |                |          |        |              |        |              |

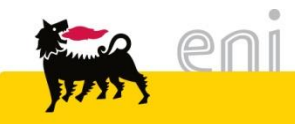

L'utente visualizza tutti gli item presenti nello shopping basket e lo stato riferito alla singola posizione.

È possibile:

□ Confermare le modifiche fatte dall'approvatore e non acquistare gli articoli rifiutati premendo sul pulsante 'Accettare modifiche'. Il sistema genera un ordine d'acquisto contenente soltanto gli item approvati dall'approvatore e lo invia automaticamente al fornitore.

□ Elaborare ulteriormente gli articoli già approvati cliccando sul tasto 'Modificare'. Al termine delle modifiche cliccare in basso su 'Rilevare modifiche'.

In tal caso il carrello viene nuovamente sottoposto all'approvazione del proprio responsabile.

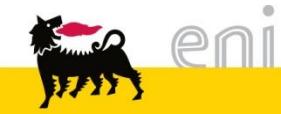

#### Uscire dal servizio

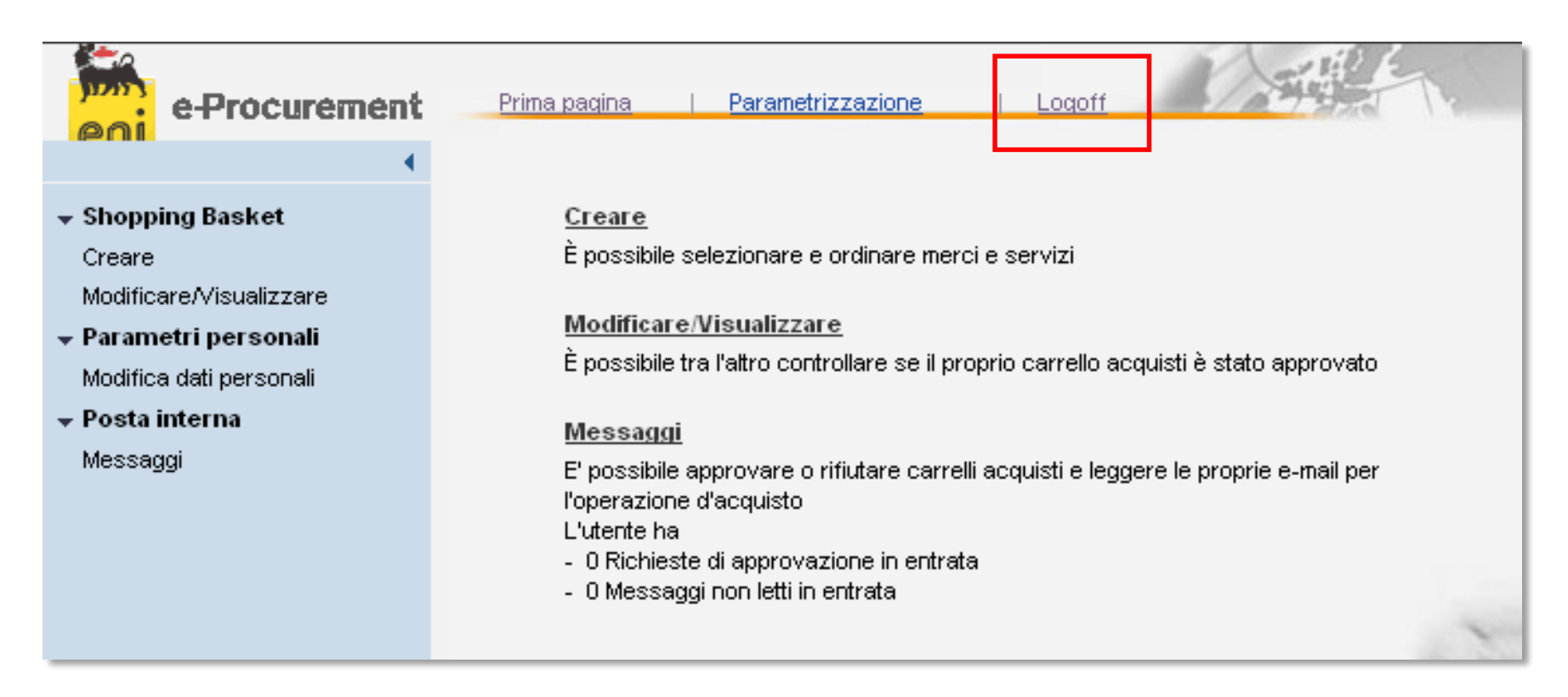

Per uscire dal Servizio e-Procurement è necessario:

- Premere il pulsante
- Logoff
- Non premere invece il pulsante

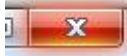

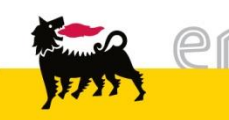

Per richiesta di informazioni o di supporto è possibile rivolgersi al Contact Center dei Servizi e-Business Eni, disponibile sia telefonicamente che via e-mail.

I riferimenti e le fasce orarie di disponibilità del Contact Center sono pubblicati sul portale del Servizio.

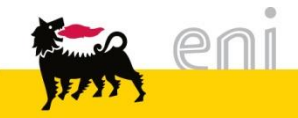

# I contenuti di questo manuale sono intesi per finalità unicamente informativa e per la consultazione privata.

E' vietata la riproduzione per finalità commerciali.

Per i Copyright e Trademark si rimanda al Portale del Servizio.

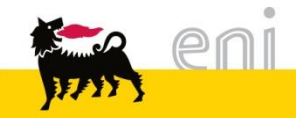